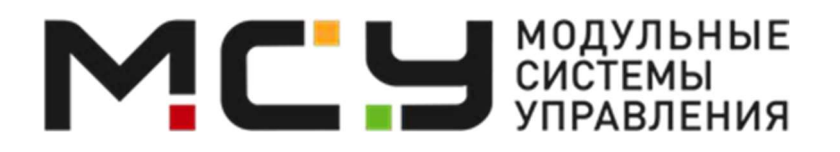

Руководство пользователя.

Управляющее программное обеспечение «ПОТОК»

Красноярск 2023 
 1. Авторизация
 2

 2. Главный экран
 2

 3. Схема движения
 4

 4. Аналоговый светофор
 5

 5. Промежуточные такты
 6

 6. Планы координации
 7

 7. Расписание 8
 8

 8. Расписание 9
 9. Передача данных
 10

 10. Система
 11

 11. Журнал событий
 12

## 1. Авторизация

Для настройки и управления контроллером необходимо вам потребуется персональный компьютер и браузер (обязательно использовать браузер Chrome).

Необходимо открыть браузер, ввести адрес контроллера. В открывшемся окне Рисунок 1. ввести имя пользователя и пароль.

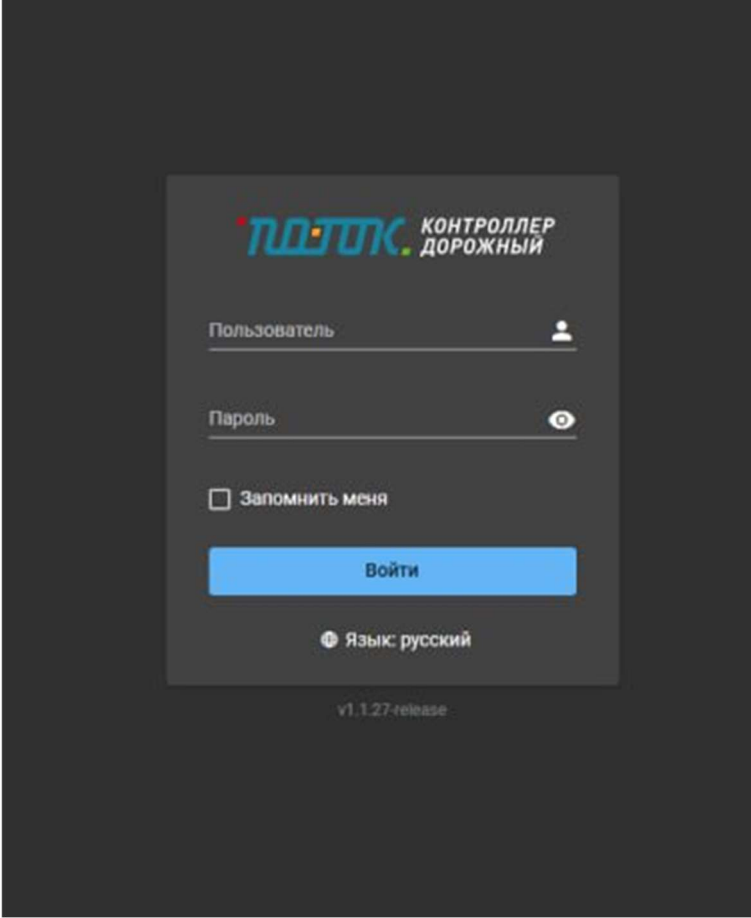

Рисунок 1 - Авторизация

По умолчанию используется следующие параметры:

- пользователь: admin
- пароль: Admin
- 2. Главный экран

После прохождения авторизации вы попадете на главный экран – «Панель управления» Рисунок 2

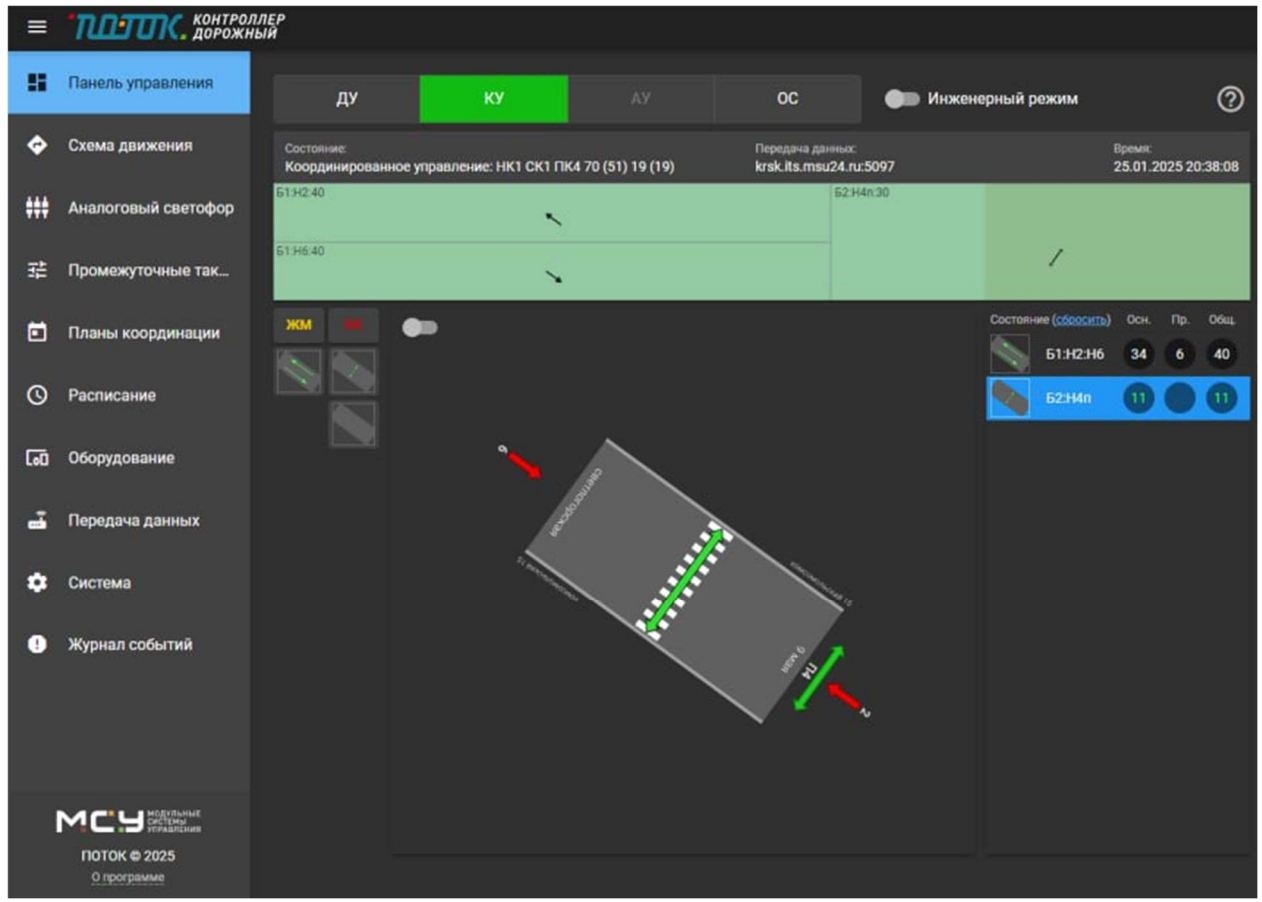

Рисунок 2 - Панель управления

Панель управления отображает состояние контроллера и сигналов светофора в реальном времени, позволяет управлять и переключать режимы.

Содержит следующие элементы управления:

Панель переключение режимов:

- ДУ диспетчерское управление (работает включенная диспетчером фаза).
- КУ координированное управление (идет работа светофора по плану координации).
- ОС отключенный светофор.

Инженерный режим - для изменения настроек контроллера, при включении переводит светофор в состояние ОС, возможно включить желтое мигание (ЖМ) или кругом красный (КК).

## Состояние контроллера:

Показывает текущее состояние контроллера, план координации в реальном времени, подключение для передачи данных, системное время.

Диспетчерское управление:

- ЖМ желтое мигание.
- КК кругом красный.
- Кнопки переключения фаз левая колонка для направлений главной дороги, правая колонка для направлений второстепенной дороги.

## Схема движения и состояние сигналов

Отображает схему движения и состояния сигналов светофора по всем направлениям в реальном времени.

Таблица переключений состояния

Отображает таблицу переключений и длительности состояний светофора. Показывает длительность основного времени, длительность промежуточного такта переключения и общее время состояния.

В Инженерном режиме вместо таблицы переключений отображается список необходимых настроек для перехода в нормальный режим работы.

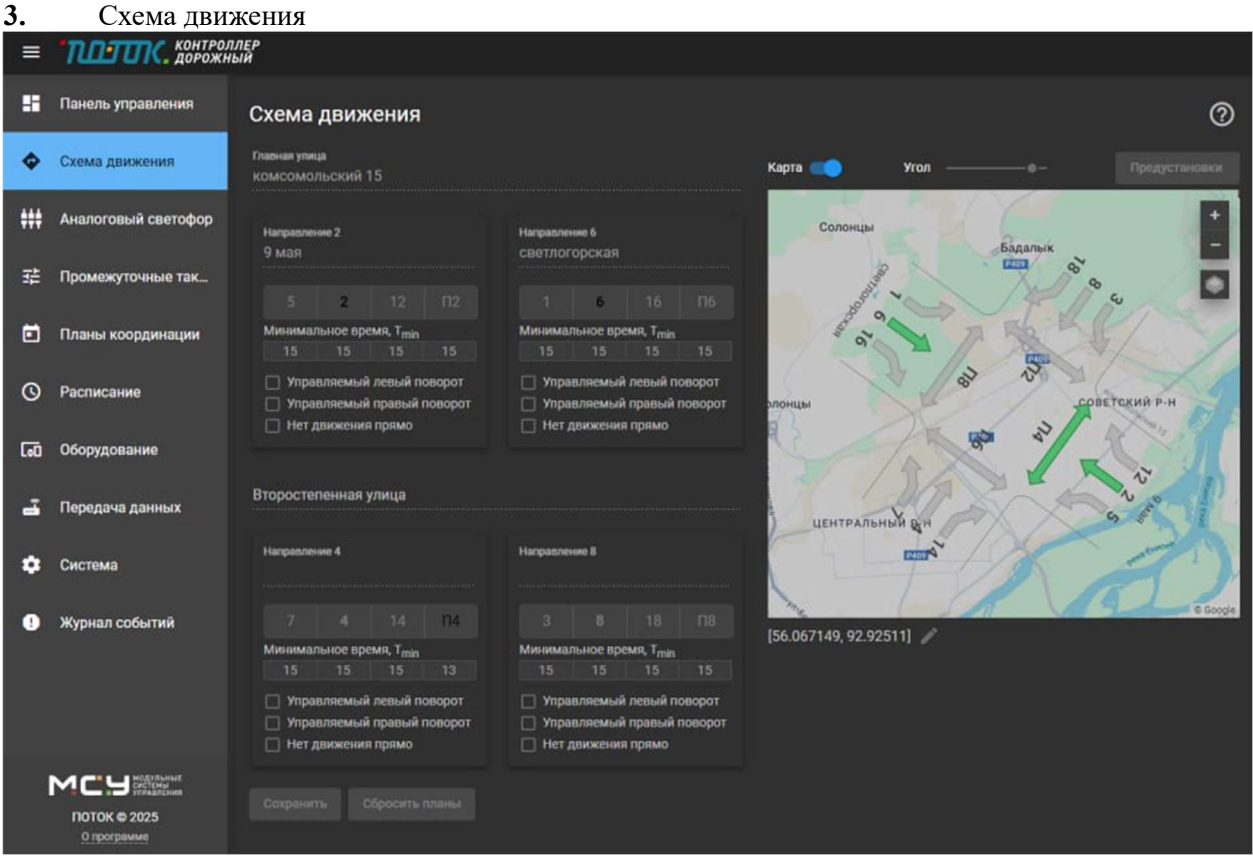

Рисунок 3 - Схема движения

В этой форме настраивается географическое положение перекрестка, схема действующих транспортных и пешеходных направлений на перекрестке, а также количество и размер полос движения всех направлений.

Для настройки выполните следующие этапы:

- Установите географическое положение. Переместите карту так чтобы центр перекрестка совпадал с центром схемы направлений движения, выберите оптимальный зум. Поверните угол перекрестка так чтобы направления 6 и 2 были на главной дороге (4 и 8 второстепенная дорога).
- Выберите направления движения. Включать/отключать направления можно нажатием как на схеме, так и на соответствующих кнопок на панели слева. Оставьте включенными только те направления, которые действуют на этом перекрестке.
- Установите настройки направлений
  - Управляемый левый поворот если для левого поворота будет установлена выделенная стрелка для движения
  - Управляемый правый поворот если для правого поворота будет установлена выделенная стрелка для движения
  - Нет движения прямо если для прямого направления нет движения прямо (тобразный перекресток или одностороннее движение)
- Введите параметры полос движения. Настройте минимальное время работы каждого направления и введите наименование улиц.

Нажмите кнопку «Сохранить» для сохранения настроек в контроллер.

| 4.  | Аналого                     | вый светофор                                                 |                                                      |                                                            |                                                         |
|-----|-----------------------------|--------------------------------------------------------------|------------------------------------------------------|------------------------------------------------------------|---------------------------------------------------------|
| =   | поток. контрол              | ЛЕР<br>ЫЙ                                                    |                                                      |                                                            |                                                         |
| ==  | Панель управления           | Аналоговый светофор                                          |                                                      |                                                            | Ø                                                       |
| ٠   | Схема движения              | Направление 5 (стрелка налево)<br>коночий                    | Направление 2 (основное)<br>Красний                  | Направление 12 (стрелка направо)<br>Красний                | Направление П2 (пешеход)<br>Коточні                     |
| *** | Аналоговый светофор         |                                                              | DIO_01 * X                                           |                                                            |                                                         |
| 荘   | Промежуточные так           |                                                              | 100 1000 <b>б</b><br>🖾 Контроль красного             |                                                            |                                                         |
| ē   | Планы координации           |                                                              | Wemuik<br>DIO_02 - ×                                 |                                                            |                                                         |
| 0   | Расписание                  |                                                              | Мин. эначение Макс. эначение Эначение<br>0 200 4     |                                                            |                                                         |
| តេ  | Оборудование                |                                                              | Контроль желтого<br>Зелёный<br>DIO_03 ▼ ×            |                                                            |                                                         |
| -   | Передача данных             |                                                              | Mes. avanesse Marc. surveyse Shanesse<br>50 1000 125 |                                                            |                                                         |
| ٠   | Система                     |                                                              | 💹 Контроль зеленого                                  |                                                            |                                                         |
| 9   | Журнал событий              | Направление 1 (стрелка налево)<br><sup>Констний</sup><br>~ × | Направление 6 (основное)<br>Храсний<br>DIO_09 - ×    | Направление 16 (стрелка направо)<br><sup>Кристий</sup> * × | Направление Пб (пешеход)<br><sup>Крастенії</sup><br>— Х |
|     |                             |                                                              | Mes avancesee Macc proverse Dranesee<br>100 1000 S   |                                                            |                                                         |
|     |                             |                                                              | 🕎 Контроль красного                                  |                                                            |                                                         |
|     |                             |                                                              | Wēnsai<br>DIO 10 • x                                 |                                                            |                                                         |
|     |                             |                                                              | Max presses Marc parameter Service                   |                                                            |                                                         |
|     | ПОТОК © 2025<br>О программе | 0 0                                                          | 0 200 <b>1</b>                                       | 0 0                                                        | 0 0 0                                                   |

Рисунок 4 - Аналоговый светофор

Форма настроек аналоговых входов/выходов управляющих сигналов светофора и контроля работы сигналов.

Каждое активное направлени имеет группу настроек сигналов Красный, Желтый, Зеленый. Для каждого активного сигнала в группе направления необходимо настроить:

- Основной выход (Красный/Желтый/Зеленый). Выберите дискретный выход платы управления (DIO\_#)
- Пороговые значения для контроля сигнала (Мин./Макс. значение). Укажите пороговые значения для контроля работы сигнала.
- Чекбокс Контроль красного/желтого/зеленого. Включает и отключает контроль сигнала светофора.

Нажмите кнопку «Сохранить» для сохранения настроек в контроллер.

5. Промежуточные такты

| =  | поток. контрол      | плер<br>ный                                                                                                    |   |
|----|---------------------|----------------------------------------------------------------------------------------------------|---|
|    | Панель управления   | Промежуточные такты                                                                                                    | 0 |
| ٠  | Схема движения      | Направление 2 (основное) Направление 6 (основное)                                                                                   |   |
| ## | Аналоговый светофор | Senence surges. Keimuli Koocuuli<br>3 3 0 3 3 0 3 3 0 3 3 0 3 3 3 0 3 3 3 0 3 3 3 0 3 3 3 0 3 3 3 3 3 3 3 3 3 3 3 3 3 3 3 3 3 3 3 3 |   |
| 荘  | Промежуточные так   | Красный + Жілт<br>1 1 1                                                                                                    | • |
| ۵  | Планы координации   |                                                                                                    |   |
| 0  | Расписание          | Направление П4 (пешеход)<br>Заченое магал Крастьий<br>З. З. 3. 53 3.                                                                |   |
| 60 | Оборудование        |                                                                                                    |   |
| -  | Передача данных     |                                                                                                    |   |
| ٠  | Система             |                                                                                                    |   |
| 9  | Журнал событий      |                                                                                                    |   |
|    |                     |                                                                                                    |   |
| 1  |                     |                                                                                                    |   |
|    | Опрограмме          |                                                                                                    |   |

Рисунок 5 - Промежуточные такты

Форма настроек длительности промежуточных сигналов светофора перехода из зеленого в красный и наоборот. Каждое направление имеет свои настройки длительности переходов. Настройки отображаются графически, пропорционально длительности сигналов. Для каждого направления необходимо настроить длительности переходов:

- Переход сигнала из зеленого в красный
  - о Длительность Зеленого мигания
  - о Длительность Желтого сигнала
  - о Длительность Красного сигнала (ожидание освобождения перекрестка для движения)
- Переход сигнала из красного в зеленый
  - о Длительность одновременно включенных Красного и Желтого сигнала

Нажмите кнопку «Сохранить» для сохранения настроек в контроллер.

6. Планы координации

| =  | поток. контрол                                           | ЛЛЕР<br>НЫЙ                                   |               |                  |                  |                       |                |      |      |   |           |   |               |
|----|----------------------------------------------------------|-----------------------------------------------|---------------|------------------|------------------|-----------------------|----------------|------|------|---|-----------|---|---------------|
|    | Панель управления                                        | Планы координации                             |               |                  |                  |                       |                |      |      | 0 |           |   |               |
| ٠  | Схема движения                                           | пк2 ×                                         | пкз           |                  | пка У            | ۲ <sup>۲</sup>        | 1K10 ×         | пк11 | ПК12 |   |           |   |               |
| ## | Аналоговый светофор                                      | План Типлла<br>ПК2 Цикл                       | •             | Bpesus upo<br>98 | kna Cwesyn<br>16 | ****                  |                |      |      |   |           |   | Копировать из |
| #  | Промежуточные так                                        | 51:H2:68                                      |               |                  |                  |                       |                |      |      |   | 62:H4n:30 |   |               |
| ۵  | Планы координации                                        | Б1:H6:68                                      |               |                  |                  | •                     |                |      |      |   |           | 1 | ,             |
| 0  | Расписание                                               |                                               |               |                  |                  | *                     |                |      |      |   |           |   |               |
| 60 | Оборудование                                             | Барьер (Фаза)<br>Длительность<br>Время начала | 68<br>16      | H2<br>68<br>16   | H6<br>68<br>16   | <b>52</b><br>30<br>84 | H4<br>30<br>84 |      |      |   |           |   |               |
| -  | Передача данных                                          | Длительность пешеход                          | •<br>план пец | <b>јеходной</b>  | кнопки (ТЕ       | 3 <b>11)</b>          |                |      |      |   |           |   |               |
| ٠  | Система                                                  |                                               |               |                  |                  |                       |                |      |      |   |           |   |               |
|    | Журнал событий                                           |                                               |               |                  |                  |                       |                |      |      |   |           |   |               |
|    |                                                          |                                               |               |                  |                  |                       |                |      |      |   |           |   |               |
|    |                                                          |                                               |               |                  |                  |                       |                |      |      |   |           |   |               |
|    | МСУ норгания<br>теретения<br>поток © 2025<br>О программе |                                               |               |                  |                  |                       |                |      |      |   |           |   |               |

Рисунок 6 - Планы координации

Форма настройки планов координации светофорного объекта. Позволяет настроить до 24 планов координации.

Кнопка «Добавить план» позволяет добавить план из списка доступных. Активные планы координации отображаются в виде вкладок, с возможность удалить ненужные.

Каждый план координации имеет тип плана:

- Цикл светофорный объект работает по временному циклу переключения сигналов
- Желтое мигание светофорный объект находится в желтом мигании
- Отключен светофорный объект отключен

План типа «Цикл» следующие настройки:

- Время цикла. Общее время работы цикла в секундах, вводится вручную.
- Смещение. Смещение начала работы цикла в секундах, необходимо для настройки координации нескольких светофорных объектов, вводится вручную.
- Время работы направлений. Время работы каждого из направлений в секундах, отображается графически. Вводится вручную в таблице или при помощи перемещения барьеров в графическом отображении (нажатием левой кнопки мыши на барьерах направлений). Ограничено минимальным временем работы направления и временем цикла. Минимальное время работы направления вводится вручную.
- План пешеходной кнопки ТВП. Позволяет настроить отдельный план координации, который будет работать при срабатывании кнопки ТВП. Большее преимущество в этом плане отдается пешеходным направлениям. Длительность цикла совпадает с основным планом координации.

Нажмите кнопку «Сохранить» для сохранения настроек в контроллер.

| 7.  | Расписание                  |                 |              |                   |                     |   |  |
|-----|-----------------------------|-----------------|--------------|-------------------|---------------------|---|--|
| =   | поток. дорожн               | ІЛЕР<br>ЫЙ      |              |                   |                     |   |  |
|     | Панель управления           | Расписание      |              |                   |                     |   |  |
| ٠   | Схема движения              | Дневные карты   | Недельные    | карты             | Годовая карта       |   |  |
| ##  | Аналоговый светофор         | День №1         |              | День №2           |                     |   |  |
| 75  |                             | Период          | План         | Период            | Пла                 | H |  |
| 26  | промежуточные так           | 00:00 05:00     | ПК2. У 🗙     | 00:00             | 05:00 FIK2          |   |  |
|     | Планы координации           | 05:00 05:30     | ПКЗ 🛩 🗙      | 05:00             | 05:30 TIK3          |   |  |
|     | Тиланы координации          | 05:30 11:00     | ПК4 🛩 🗙      | 05:30             | 10:00 FIK1          |   |  |
| 0   | Расписание                  | 11:00 19:00     | ∏K12 × ×     | 10:00             | 16:00 FIK1:         |   |  |
| 0   |                             | 19:00 23:00     | ∏K4 ∽ _×.    | 16:00             | 21:00 FIK11         |   |  |
| [øĴ | Оборудование                | 23:00 00:00     | ПКЗ 🛩 🗙      | 21:00             | <b>23:00</b> ITR4   |   |  |
|     |                             | Добавить период |              | 23:00             | 00:00 FIK3          |   |  |
| ď   | Передача данных             | 00:00           | nk2 ♥ +      | Добавить<br>00:00 | пернод<br>00:00 ПК2 |   |  |
| ٠   | Система                     |                 | вную карту К | опировать ,       | аневную карту       |   |  |
| 9   | Журнал событий              |                 |              |                   |                     |   |  |
|     |                             |                 |              |                   |                     |   |  |
|     | ПОТОК Ф 2025<br>О программе |                 |              |                   |                     |   |  |

Рисунок 7 - Расписание

Расписание позволяет гибко настроить периоды времени работы светофорного объекта для различных планов координации. Необходимо выполнить следующие пункты настройки расписания:

- Дневные карты. В дневной карте указываются временные периоды работы того или иного плана координации в течении суток. При добавлении нового периода указывается план координации и время окончания работы выбранного плана. Время начала работы плана определится автоматически в зависимости от уже добавленных периодов. Можно добавить необходимое количество различных дневных карт.
- Недельные карты. В недельной карте указывается какая дневная карта работает в тот или иной день недели. Можно добавить необходимое количество различных недельных карт.
- Годовая карта. В годовой карте указывается какая недельная карта действует в тот или иной день года.

Нажмите кнопку «Сохранить» для сохранения настроек в контроллер.

8. Расписание

| =   | поток. контроля.                 | ЕР<br>Й |                 |         |             |          |          |        |        |                  |               |          |   |
|-----|----------------------------------|---------|-----------------|---------|-------------|----------|----------|--------|--------|------------------|---------------|----------|---|
|     | Панель управления                | Обору   | /дование        |         |             |          |          |        | ٩      | с ##             |               |          | ? |
| \$  | Схема движения                   |         | Tun I           | О Номер | Направление | Описание | IP Адрес | Онлайн | Время  | последнего пакет | а Виртуальное | Включено |   |
| *** | Аналоговый светофор              |         | Силовая плата   |         |             |          |          |        | 25.01. | 2025 21:04:53    |               |          | : |
|     | Промежуточные так                |         | Силовая плата   | 2       |             |          |          |        | 25.01. | 2025 21:04:53    |               |          | ÷ |
|     |                                  |         | Силовая плата   | 3       |             |          |          |        |        |                  |               |          | : |
|     | Планы координации                |         | Силовая плата 4 | 4       |             |          |          |        |        |                  |               |          | 1 |
| 0   | Расписание                       |         |                 |         |             |          |          |        |        |                  |               |          |   |
| 60  | Оборудование                     |         |                 |         |             |          |          |        |        |                  |               |          |   |
| ÷   | Передача данных                  |         |                 |         |             |          |          |        |        |                  |               |          |   |
| ۵   | Система                          |         |                 |         |             |          |          |        |        |                  |               |          |   |
| •   | Журнал событий                   |         |                 |         |             |          |          |        |        |                  |               |          |   |
|     |                                  |         |                 |         |             |          |          |        |        |                  |               |          |   |
|     | МСЧ модульные системы управления |         |                 |         |             |          |          |        |        |                  |               |          |   |
|     | ПОТОК © 2025<br>О программе      |         |                 |         |             |          |          |        |        |                  |               |          |   |

Рисунок 8 - Оборудование

На этой форме отображается список и производится настройка подключенного к контроллеру оборудования. При добавлении или редактировании устройства устанавливаются следующие параметры:

- Номер устройства. Номер устройства, подключенного к контроллеру, вводится вручную или автоматически при добавлении устройства из списка подключенных.
- Тип устройства. Выбирается из списка поддерживаемых типов устройств.
- Направление. Настройте дополнительные параметры устройства, такие как Направление. Выберите направление движения, для которого предназначено данное устройство, согласно схеме. В зависимости от типа и направления устройства имеют различное графическое отображение на карте.
- Географическое положение и угол поворота. Переместите устройство на карте в место установки и установите угол поворота.

Нажмите кнопку «Сохранить» для сохранения настроек устройства в контроллер.

Контроллер автоматически определяет подключенные устройства. Нажмите кнопку «Устройства на связи» чтобы посмотреть список определившихся устройств и добавить их в список оборудования.

9. Передача данных

| =           | ПОТОК. КОНТРОЛ                   | ЛЕР<br>ЫЙ                 |                           |              |   |
|-------------|----------------------------------|---------------------------|---------------------------|--------------|---|
|             | Панель управления                | Передача данных           |                           |              | ? |
| ¢           | Схема движения                   | Сервера приема данных     | Сетевые устройства переда | ачи данных   |   |
| <b>##</b> # | Аналоговый светофор              | □ Сервер №1               |                           |              |   |
|             | Промежуточные так                | ✓ Сервер №2               |                           |              |   |
| Ē           | Планы координации                | Адрес сервера             |                           | Порт         |   |
| 0           | Расписание                       | Доменное имя или IP адрес |                           | Порт сервера |   |
| [00         | Оборудование                     | □ Сервер №3               |                           |              |   |
| ŝ           | Передача данных                  |                           |                           |              |   |
| ۵           | Система                          | Сохранить                 |                           |              |   |
|             | Журнал событий                   |                           |                           |              |   |
|             |                                  |                           |                           |              |   |
|             |                                  |                           |                           |              |   |
| l           | МСУ модульные системы управления |                           |                           |              |   |
|             | 0 программе                      |                           |                           |              |   |

Рисунок 9 - Передача данных

Если у вас есть Интеллектуальная транспортная система «ИТС 24» вы можете настроить с ней взаимодействие через форму настроек передачи данных на сервер и настройки сетевых устройств.

Настройки передачи данных делятся на два пункта:

- Сервер приема данных. Укажите адрес и порт сервера «ИТС 24» для приема данных.
- Сетевые устройства передачи данных. Включите сетевые устройства для передачи данных, выберите основной и резервный сервер приема данных. Поддерживается следующие типы устройств:
  - о SIM №1, SIM №2. Подключение по сотовой сети. Выберите провайдера и укажите режим передачи (объем трафика).
  - о Éthernet №1, Ethernet №2. Подключение по сети Ethernet. Укажите режим передачи (объем трафика).
- 10. Система

|           | поток. контрол              | ЛЕР<br>ЫЙ           |                           |                         |                        |
|-----------|-----------------------------|---------------------|---------------------------|-------------------------|------------------------|
|           | Панель управления           | Система             |                           |                         | 0                      |
| ¢         | Схема движения              | Модель              | Analog                    | Питание                 | 11.80 V                |
| <b>##</b> | Аналоговый светофор         | Серийный номер      | № 24000425                | Работа от батареи       |                        |
|           | Промежуточные так           | Сетевые интерфейсы  |                           | Загрузка процессора     | 3.00 %                 |
|           |                             | Версия прошивки     | v                         | Температура процессора  | 73.00 °C               |
|           | Планы координации           | Версия оборудования | v 7.3.4                   | Температура контроллера | 36.00 °C               |
| 0         | Расписание                  | Версия программы    | v 2.1.0.10                | GPRS IP                 |                        |
| [0        | Оборудование                | Системное время     | 25 янв. 2025 г., 21:14:44 | Ethernet1 IP            |                        |
|           |                             | Время светофора     | 25 янв. 2025 г., 21:14:44 | Ethernet2 IP            | 192.168.1.1            |
| -         | Передача данных             | Время работы        | 31.05:22:53               | Передача данных         | krsk.its.msu24.ru:5097 |
| ٥         | Система                     | Системный лог       |                           |                         |                        |
|           | Журнал событий              |                     |                           |                         |                        |
|           |                             |                     |                           |                         |                        |
|           |                             |                     |                           |                         |                        |
|           |                             |                     |                           |                         |                        |
|           | МСЧ истемы<br>управления    |                     |                           |                         |                        |
|           | ПОТОК © 2025<br>О программе |                     |                           |                         |                        |
|           |                             |                     |                           |                         |                        |

Рисунок 10 - Система

Форма отображает параметры и состояние системы и периферийных устройств:

- Модель, серийный номер, поддерживаемые сетевые интерфейсы;
- Версия оборудования, прошивки и программного обеспечения;
- Системное время, время работы, время светофора;
- Питание, работа от батареи;
- Загрузка процессора, температура процессора и температура контроллера;
- Состояние сетевых подключений и передачи данных.

Системный лог - позволяет посмотреть низкоуровневую информацию работы контроллера и передачи данных, необходим для отладки работы контроллера.

11. Журнал событий

| =     | = <b>ПЛЕТИК.</b> КОНТРОЛЛЕР                          |                     |                                                                |                                                              |  |  |  |  |  |
|-------|------------------------------------------------------|---------------------|----------------------------------------------------------------|--------------------------------------------------------------|--|--|--|--|--|
| -     | Панель управления                                    | Журнал событий      | период<br>дд.мм.гггг 🖨 дд.мм.гггг 🖨<br>Дд.мм.гггг 🖬 Тип событт | ия _ С (?)                                                   |  |  |  |  |  |
| \$    | Схема движения                                       | Время               | Тип события                                                    | Сообщение                                                    |  |  |  |  |  |
| ##    | Аналоговый светофор                                  | 25.01.2025 20:42:21 | Логин пользователя                                             | admin ::ffff:10.11.16.129                                    |  |  |  |  |  |
| 찪     | Промежуточные так                                    | 25.01.2025 20:37:37 | Логин пользователя                                             | admin ::fff:10.11.16.129                                     |  |  |  |  |  |
| F     | Планы координации                                    | 25.01.2025 19:00:27 | Переход режима регулирования завершен                          | КУ Переход по расписанию с ПК12 на ПК4                       |  |  |  |  |  |
|       |                                                      | 25.01.2025 19:00:27 | Старт перехода режима регулирования                            | КУ Переход по расписанию с ПК12 на ПК4                       |  |  |  |  |  |
| 0     | Расписание                                           | 25.01.2025 16:54:25 | Переход режима регулирования завершен                          | КУ Конец отсечки ДУ (5 сек.)                                 |  |  |  |  |  |
| តា    | Оборудование                                         | 25.01.2025 16:54:25 | Старт перехода режима регулирования                            | КУ Конец отсечки ДУ (5 сек.)                                 |  |  |  |  |  |
| ŝ     | Передача данных                                      | 25.01.2025 16:54:20 | Переход режима регулирования завершен                          | КК 5 сек. Попытка старта после контроля<br>ламп              |  |  |  |  |  |
|       |                                                      | 25.01.2025 16:54:17 | Старт перехода режима регулирования                            | КК 5 сек. Попытка старта после контроля<br>ламп              |  |  |  |  |  |
| ¢     | Система                                              | 25.01.2025 16:52:25 | Контроль лампы сработал                                        | П4 [[З:ВКЛ (НЕ ВЫКЛ)] 14.90 sec]                             |  |  |  |  |  |
| 0     | Журнал событий                                       | 25.01.2025 16:52:25 | Контроль лампы сработал                                        | П4 [[З:ВКЛ (НЕ ВЫКЛ)] 14.80 sec]                             |  |  |  |  |  |
|       |                                                      | 25.01.2025 16:52:25 | Контроль лампы сработал                                        | П4 [[З:ВКЛ (НЕ ВЫКЛ)] 14.70 sec]                             |  |  |  |  |  |
|       |                                                      | 25.01.2025 16:52:24 | Контроль лампы сработал                                        | П4 [[З:ВКЛ (НЕ ВЫКЛ)] 14.60 sec]                             |  |  |  |  |  |
| ii ii | модульные                                            | 25.01.2025 16:52:24 | Контроль лампы сработал                                        | П4 [[3:ВКЛ (НЕ ВЫКЛ)] 14.50 sec]                             |  |  |  |  |  |
|       | Системы<br>управления<br>ПОТОК © 2025<br>О программе | 25 01 2025 16:52:24 | Колтоля, вамяы сработая<br>Кол-во 50                           | ПА  ['З:ВКП (НЕ ВЫКП)] 1А АП сос]<br>▼ 0-50 из 2205  < < > > |  |  |  |  |  |

Рисунок 11 - Журнал событий

Журнал содержит таблицу всех событий, произошедших в контроллере. Контроллер регистрирует и сохраняет в журнал все ошибки, события системы, действия пользователя, отладочные события. Записи содержат время, тип события и дополнительное описание.

Для анализа можно выбрать записи по фильтру. В фильтре можно указать период времени и выбрать определенные типы событий.

События в таблице подсвечиваются по уровню значимости:

- Синий (info) информационное сообщение
- Желтый (warn) предупреждение
- Красный (error) ошибка
- Бордовый (fatal) критическая ошибка